# IDEXX VetConnect PLUS

pour IDEXX VetLab® Station

- Résultats disponibles à tout moment et en itinérance
- Historique patient dans un seul et même écran
- Graphiques de suivi intéractifs
- Partagez avec vos clients et confrères
- Soyez notifiés de l'arrivée des résultats sur votre smartphone

### Procédure de démarrage

#### Se connecter sur VetConnect® Plus

- Rendez vous sur www.vetconnectplus.ch
- Saisissez votre nom d'utilisateur et mot de passe

| IDEXX VetConnect PLUS | <b>VetConnect<sup>®</sup> PLUS account?</b><br>Appelez notre Service Client |
|-----------------------|-----------------------------------------------------------------------------|
| Mot de passe:         | 044 511 22 37 ou enregistrez vous                                           |

• Après la première connexion, suivez les étapes d'activation (regardez à l'envers)

#### Bénéficiez de VetConnect® PLUS

- Après avoir complété les 4 étapes d'activation VetConnect® PLUS est prêt à l'emploi.
- Pour en savoir plus sur les fonctionnalités, rendez vous sur www.idexx.fr/vetconnectplus

#### IDEXX VetConnect PLUS

## Etapes d'activation

- Rendez-vous sur www.vetconnectplus.ch
- Saisissez votre nom d'utilisateur et votre mot de passe

Vos résultats d'analyses réalisés à la clinique vont progressivement migrer dans le cloud et seront disponibles sur VetConnect<sup>®</sup> PLUS après les 4 étapes d'activation suivantes :

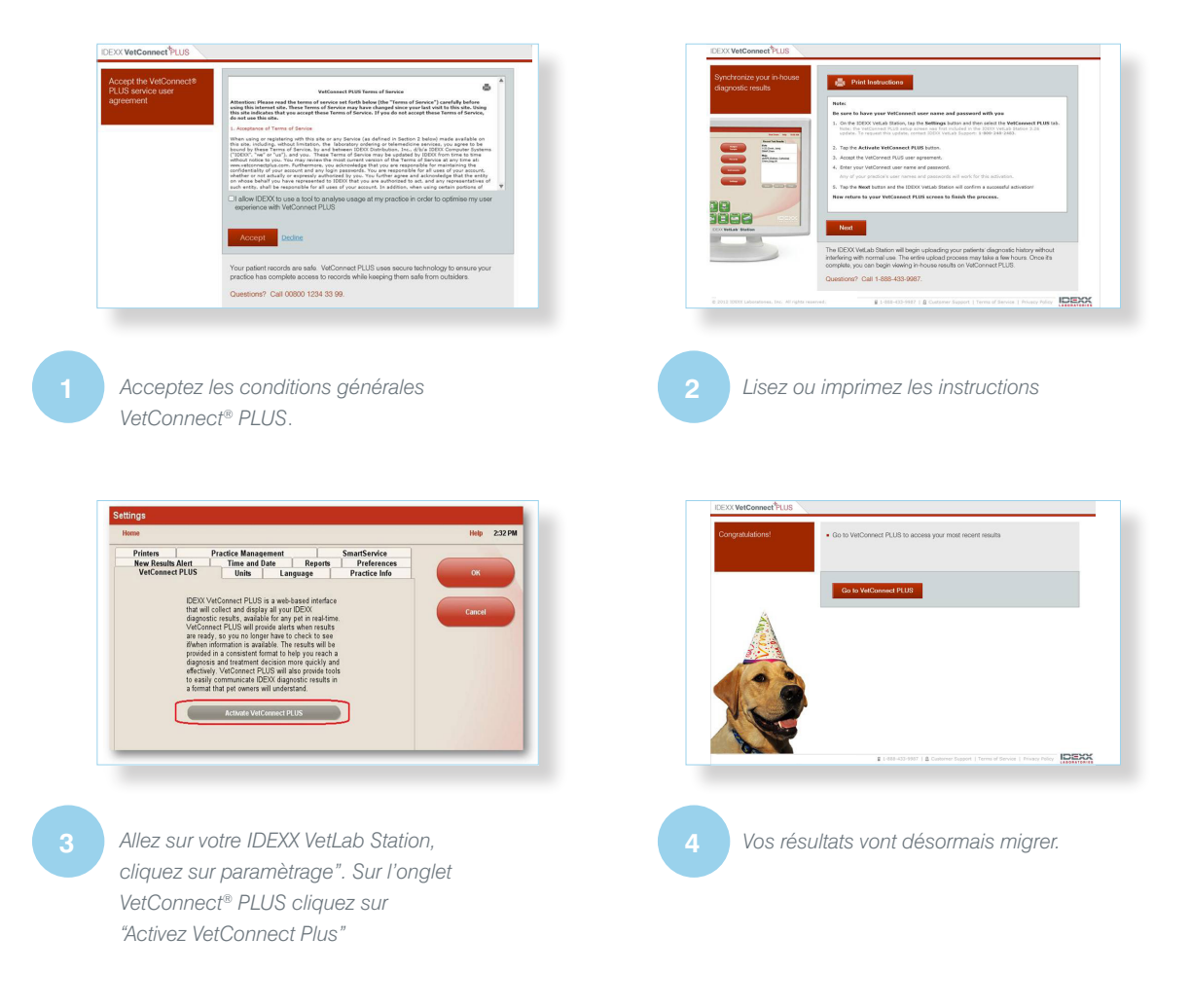

Félicitations!

Vous pouvez désormais visualiser vos résultats récents sur VetConnect Plus

Téléchargez également Vetconnect® PLUS app sur smartphone

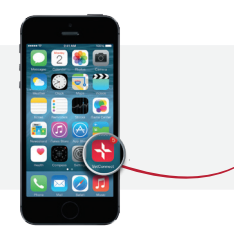

Recevez vos résultats par des notifications en temp réel.

Pour plus d'information sur VetConnect<sup>®</sup> PLUS Appelez le : 044 511 22 37 www.vetconnectplus.ch

IDEXX Diavet